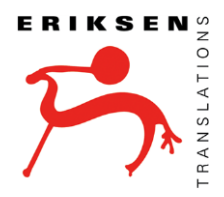

## XLF Files in MemoQ Working with XML Localization Interchange File Format in MemoQ

You have just received an XLF or XLIFF file from your Project Manager to translate. In order to begin, proceed like with any other file type. Create a local project in your memoQ and import the XLF/XLIFF file as so:

1. Drag and drop the **XLF** file into your memoQ project:

| Simple word file.docx                          | Microsoft Word D | 10/15/2015 2:52 PM |
|------------------------------------------------|------------------|--------------------|
| Simple word file.docx_zho-CN <mark>.xlf</mark> | XLF File         | 10/15/2015 4:41 PM |
|                                                |                  |                    |
|                                                |                  |                    |

2. MemoQ recognizes this file type and will automatically apply the **meomQ XLIFF filter** to the project.

|                       | Document import options | ×                        |
|-----------------------|-------------------------|--------------------------|
| Documents:            |                         | Show full path for files |
| File name             | Extension Filter        | Configuration Action     |
| Simple word file.docx | xlf memoQ XLIFF         | V Import as new V        |
|                       |                         |                          |
|                       |                         |                          |
|                       |                         |                          |
|                       |                         |                          |
|                       |                         |                          |
|                       |                         |                          |

3. Translate the project as normal, until the progress is 100%, everything has been saved to the TM, and the QA has been run to catch errors.

| Translations          |     |     |           |           |               |  |
|-----------------------|-----|-----|-----------|-----------|---------------|--|
| Documents Views       |     |     |           |           |               |  |
| Search                |     | ø   | Structure | 🖏 Details | 🚑 Assignments |  |
| Name 🔺                |     | V   | #         | Progress  |               |  |
| Simple word file.docx | 🛃 🗩 | 1.1 | 4         |           |               |  |
|                       |     |     |           |           |               |  |
|                       |     |     |           |           |               |  |
|                       |     |     |           |           |               |  |
|                       |     |     |           |           |               |  |
|                       |     |     |           |           |               |  |
|                       |     |     |           |           |               |  |

4. After the project is complete, select the "**Export**" icon and "**Export Bilingual**" from the drop-down menu.

| Project Documents       | Preparation View Wo                 | orkflow                    |        |                                   |               |                                |             |
|-------------------------|-------------------------------------|----------------------------|--------|-----------------------------------|---------------|--------------------------------|-------------|
| 🖌 🚔 🏠 🛛                 | 🚳 Reimport 🛛 🎒                      | LQA Reports                |        | T L                               | 0             | = 主                            |             |
| late Export Remove      | X-Translate Monolingual<br>Review * | Statistics 🥰 Edit Distance | Assign | Transcribe Image<br>Images Pack * | Versions<br>* | Add To Create<br>LiveDocs View |             |
| ocuments                | Reimport/Review                     | Statistics                 | Assign | Images                            |               | Other                          |             |
| t home 🛛 😡              |                                     |                            |        |                                   |               |                                |             |
| Translations            |                                     |                            |        |                                   |               |                                |             |
| ations                  |                                     |                            |        | 0                                 |               | S. Datalla                     | O Automatic |
| or remove               | search                              |                            |        |                                   | Structure     | 🦏 Details 🔒                    | Assignments |
| iments to translate,    |                                     | Name 🔺                     |        | V                                 | #             | Progress                       |             |
| gual files with others, | Simple word file.docx               |                            |        | 🖌 🔎 1.1                           | 4             | T:100% R1:0% R2:0              |             |
| eliver your work        |                                     |                            |        |                                   |               |                                |             |

5. When the Bilingual dialogue box appears, make sure that **memoQ XLIFF** is selected and none of the options are check marked underneath.

| Choose file format<br>and settings        | memo |
|-------------------------------------------|------|
| memoQ XLIFF [Plain XLIFF for other tools] |      |
| Include skeleton and preview              |      |
| Include major version history             |      |
| Save a compressed file (.mqxlz)           |      |
| TRADOS-compatible bilingual DOC           |      |
| Export context matches as 100%            |      |
| Export markup for empty translations      |      |
| Simple formatting                         |      |
| O Two-column RTF                          |      |
| Open exported bilingual file in Word      |      |
|                                           |      |

6. Select where you want to save your mqxliff

| uanty (Tetts |                                                 |
|--------------|-------------------------------------------------|
|              |                                                 |
| File name:   | Simple word file.docx_zho-C1_translated.mqxliff |
| ave as type: | memoQ-compatible XLIFF document (*.mqxliff)     |
|              |                                                 |
| Folders      | Save                                            |
|              |                                                 |

7. Select the extension .mqxliff and change it manually to .xlf (this will not corrupt the file).

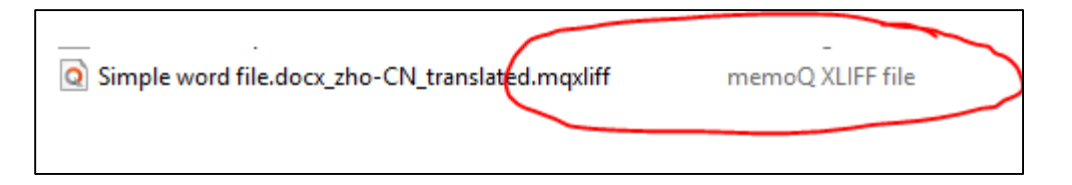

|       | Туре                                     | Date modified                 | Size |
|-------|------------------------------------------|-------------------------------|------|
| ١G    | Rename                                   |                               |      |
| al.P  | If you change a file name extension, the | e file might become unusable. |      |
| ced : | Are you sure you want to change it:      |                               |      |
| .PN   | (                                        | Yes <u>N</u> o                |      |
| CX_2  |                                          |                               |      |
|       | PNG image                                | 10/15/2015 4·51 PM            |      |

| Simple word file.docx_zho-CN.xlf | XLF File |  |
|----------------------------------|----------|--|
|----------------------------------|----------|--|

8. Deliver the XLF to the Project Manager. When he/she imports the XLF into their memoQ project, they will get a notification indicating that everything has been updated properly and the progress bar will be at 100%:

| Bilingual update                                      |                                                   |                         |              |  |
|-------------------------------------------------------|---------------------------------------------------|-------------------------|--------------|--|
| Jocuments update<br>Documents update<br>Jpdate failed | d successfully <u>1</u><br>d with warnings 0<br>0 |                         |              |  |
| File name                                             | Document/view in project                          | Result                  | Updated rows |  |
| Simple word<br>file.docx_zho-                         | Simple word<br>file.docx                          | Updated<br>successfully | 0            |  |

| Translations Documents Views |                               |
|------------------------------|-------------------------------|
| search Name A                | Structure Details Assignments |
| ∰ Simple word file.docx      | ✓                             |